# **IMAP Connection Steps:**

1. Open MS Outlook

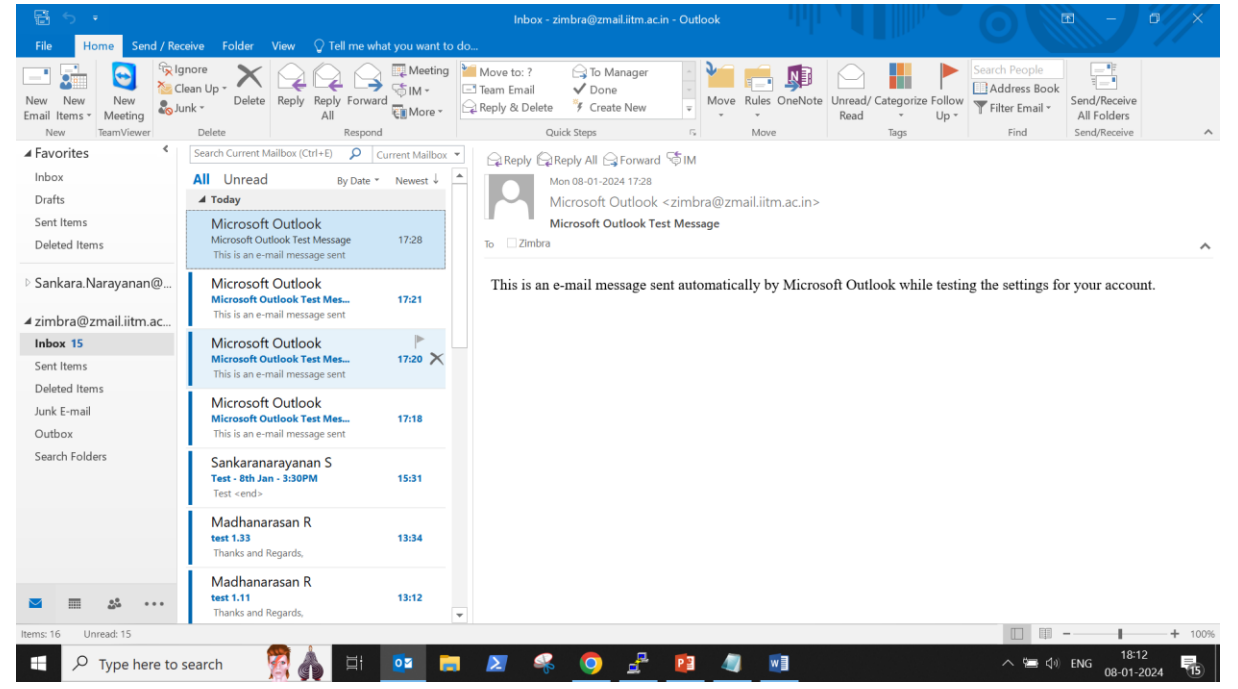

2. Go to File --> Account Settings --> Click Account Settings.

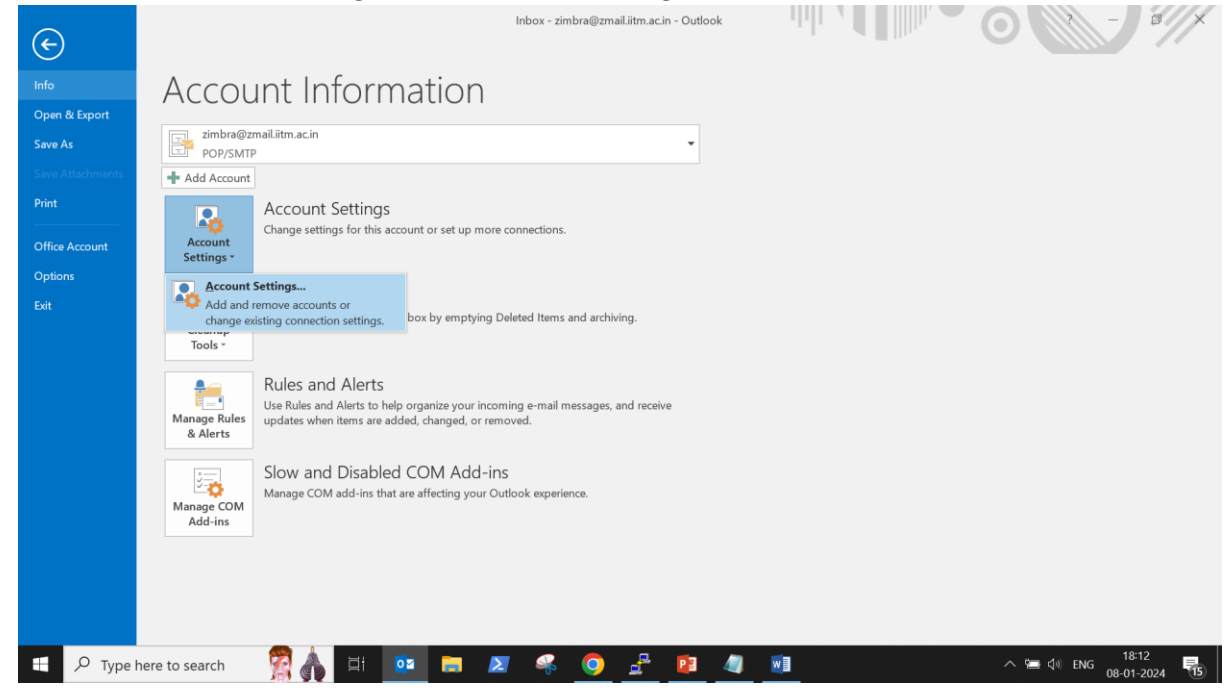

## 3. Email Accounts - A window will pop-up

| Account Settings                                                  | ×                                                      |  |  |  |  |
|-------------------------------------------------------------------|--------------------------------------------------------|--|--|--|--|
| E-mail Accounts                                                   |                                                        |  |  |  |  |
| You can add or remove an account. You can select an               | account and change its settings.                       |  |  |  |  |
| E-mail Data Files RSS Feeds SharePoint Lists Internet             | Calendars Published Calendars Address Books            |  |  |  |  |
| 🙀 New 🕅 Repair 🚰 Change 📀 Set as Default                          | 🗙 Remove 🔹 🗣                                           |  |  |  |  |
| Name                                                              | Туре                                                   |  |  |  |  |
| sankara.narayanan@locuz.com                                       | Microsoft Exchange (send from this account by default) |  |  |  |  |
| zimbra@zmail.iitm.ac.in                                           | POP/SMTP                                               |  |  |  |  |
|                                                                   |                                                        |  |  |  |  |
|                                                                   |                                                        |  |  |  |  |
|                                                                   |                                                        |  |  |  |  |
|                                                                   |                                                        |  |  |  |  |
|                                                                   |                                                        |  |  |  |  |
|                                                                   |                                                        |  |  |  |  |
|                                                                   |                                                        |  |  |  |  |
| Selected account delivers new messages to the following location: |                                                        |  |  |  |  |
| Sankara.Narayanan@locuz.com\ln                                    | box                                                    |  |  |  |  |
| in data file C·\Users\_\Outlook\sankar                            | a naravanan@locuz.com - Sankar.ost                     |  |  |  |  |
|                                                                   | anarayanang locazionni bankanost                       |  |  |  |  |
|                                                                   |                                                        |  |  |  |  |
|                                                                   |                                                        |  |  |  |  |
|                                                                   |                                                        |  |  |  |  |
|                                                                   | Close                                                  |  |  |  |  |

### 4. Go to Email Tab --> Click New

| count Settings                                              |                                                              |
|-------------------------------------------------------------|--------------------------------------------------------------|
| E-mail Accounts<br>You can add or remove an account. You ca | n select an account and change its settings.                 |
| mail Data Files RSS Feeds SharePoint Lists                  | Internet Calendars Published Calendars Address Books         |
| 🛜 New 🛣 Repair 🚰 Change 📀 Set a                             | as Default 🗙 Remove 🔮 🐥                                      |
| Name                                                        | Туре                                                         |
| Sankara.narayanan@locuz.com                                 | Microsoft Exchange (send from this account by default)       |
|                                                             |                                                              |
| Selected account delivers new messages to the f             |                                                              |
|                                                             | 5                                                            |
| Sankara Narayanan@loci                                      | rz.com\lphox                                                 |
| Sankara.Narayanan@locu                                      | uz.com\lnbox                                                 |
| Sankara.Narayanan@locu<br>in data file C:\Users\\Outlo      | uz.com\Inbox<br>)ok\sankara.narayanan@locuz.com - Sankar.ost |

## 5. Choose Service window will pop-up.

#### 6. Select Email account

| Add Account                                                                                            | ×             |
|----------------------------------------------------------------------------------------------------|---------------|
| Choose Service                                                                                         | Ť             |
| E-mail Account                                                                                         |               |
| Connect to an e-mail account provided by your Internet service provider (ISP) or<br>your organization. |               |
| Other                                                                                                  |               |
| Zimbra Collaboration Server                                                                            |               |
| Zimbra Persona                                                                                         |               |
|                                                                                                    |               |
| · · ·                                                                                                  |               |
|                                                                                                    |               |
|                                                                                                    |               |
|                                                                                                    |               |
|                                                                                                    |               |
|                                                                                                    |               |
| < Back                                                                                                 | Next > Cancel |

**Click Next** 

7. Select Manual setup or additional server types

| Add Account                                |                                                         |          |        | ×      |
|--------------------------------------------|---------------------------------------------------------|----------|--------|--------|
| Auto Account Setup<br>Manual setup of an a | ccount or connect to other server types.                |          |        | ×      |
| ◯ E-mail Account                           |                                                         |          |        |        |
| Vour Namai                                 |                                                         |          |        |        |
| Your Name:                                 | Example: Ellen Adams                                    |          |        |        |
| E-mail Address:                            |                                                         |          |        |        |
|                                            | Example: ellen@contoso.com                              |          |        |        |
| Password:                                  |                                                         |          |        |        |
| Retype Password:                           |                                                         |          |        |        |
|                                            | Type the password your Internet service provider has gi | ven you. |        |        |
|                                            |                                                         |          |        |        |
|                                            |                                                         |          |        |        |
| Manual setup or a                          | dditional server types                                  |          |        |        |
|                                            |                                                         |          |        |        |
|                                            |                                                         | < Back   | Nevt > | Cancel |

### 8. Select POP or IMAP

| ld Acco | bunt                                                                                     |        |        |
|---------|------------------------------------------------------------------------------------------|--------|--------|
| hoose   | Service                                                                                  |        |        |
|         | Outlook.com or Exchange ActiveSync compatible service                                    |        |        |
|         | Connect to a service such as Outlook.com to access email, calendars, contacts, and tasks |        |        |
|         |                                                                                          |        |        |
|         | Connect to a POP or IMAP email account                                                   |        |        |
|         | Other                                                                                    |        |        |
|         | Connect to a server type that is listed below                                            |        |        |
|         | Zimbra Collaboration Server<br>Zimbra Persona                                            |        |        |
|         |                                                                                          |        |        |
|         |                                                                                          |        |        |
|         |                                                                                          |        |        |
|         |                                                                                          |        |        |
|         |                                                                                          |        |        |
|         |                                                                                          |        |        |
|         |                                                                                          |        |        |
|         |                                                                                          |        |        |
|         | < Back                                                                                   | Next > | Cancel |

**Click Next** 

9. Enter User Information

User name: Enter Your Name

Email address: Enter Your Email address

Server Information:

Choose Account Type (POP3 or IMAP): IMAP

Incoming mail server: web.zmail.iitm.ac.in

Outgoing mail server: smtp2.iitm.ac.in

Logon Information:

User name: Enter Your Email ID

#### Password: xxxxxx

| Add Account                                               |                                                          |                  | ×                                                                                                    |  |  |
|-----------------------------------------------------------|----------------------------------------------------------|------------------|----------------------------------------------------------------------------------------------------|--|--|
| POP and IMAP Account Set<br>Enter the mail server setting | t <b>tings</b><br>gs for your account.                   |                  | Ť                                                                                                    |  |  |
| User Information                                          |                                                          | Test Account     | t Settings                                                                                                    |  |  |
| Your Name:                                                | Zimbra                                                   | We recomme       | end that you test your account to ensure that the                                                               |  |  |
| Email Address:                                            | zimbra@zmail.iitm.ac.in                                  | entries are co   | intect.                                                                                                    |  |  |
| Server Information                                        |                                                          | Test Accoun      | at Settings                                                                                                    |  |  |
| Account Type:                                             | IMAP 🗸                                                   | icst Account     | n Settings                                                                                                    |  |  |
| Incoming mail server:                                     | web.zmail.iitm.ac.in                                     | Autom<br>clicker | natically test account settings when Next is<br>d                                                               |  |  |
| Outgoing mail server (SMTP):                              | smtp2.iitm.ac.in                                         |                  |                                                                                                    |  |  |
| Logon Information                                         |                                                          |                  |                                                                                                    |  |  |
| User Name:                                                | zimbra@zmail.iitm.ac.in                                  |                  |                                                                                                    |  |  |
| Password:                                                 | *****                                                    | Mail to keep o   | offline: All                                                                                                    |  |  |
| ✓ R                                                       | Remember password                                        |                  | a de la companya de la companya de la companya de la companya de la companya de la companya de la companya de l |  |  |
| Require logon using Secure                                | Require logon using Secure Password Authentication (SPA) |                  |                                                                                                    |  |  |
|                                                           |                                                          |                  | More Settings                                                                                                   |  |  |
|                                                           |                                                          |                  |                                                                                                    |  |  |
|                                                           |                                                          |                  | < Back Next > Cancel                                                                                            |  |  |
|                                                           |                                                          |                  | UIOSE                                                                                                    |  |  |

|                                 | T                                                                               |          |
|---------------------------------|---------------------------------------------------------------------------------|----------|
| Internet E-mail S               | ettings                                                                         | $\times$ |
| General Outgoin                 | g Server Advanced                                                               |          |
| Mail Account                    |                                                                                 | -        |
| Type the name<br>"Work" or "Mic | by which you want to refer to this account. For example:<br>rosoft Mail Server" |          |
| zimbra@zmail                    | .iitm.ac.in                                                                     |          |
| Other User Inform               | nation                                                                          | -        |
| Organization:                   |                                                                                 |          |
| Reply E-mail:                   |                                                                                 |          |
|                                 |                                                                                 |          |
|                                 |                                                                                 |          |
|                                 |                                                                                 |          |
|                                 |                                                                                 |          |
|                                 |                                                                                 |          |
|                                 |                                                                                 |          |
|                                 |                                                                                 |          |
|                                 |                                                                                 |          |
|                                 | OK Cance                                                                        | I        |

10. Go to More Settings --> Outgoing Server

Select My outgoing server requires authentication:

Enter user name & Password:

| Internet E-mail Setti                             | ngs                              | ×        |  |  |  |  |  |
|---------------------------------------------------|----------------------------------|----------|--|--|--|--|--|
| General Outgoing Se                               | erver Advanced                   |          |  |  |  |  |  |
| My outgoing server (SMTP) requires authentication |                                  |          |  |  |  |  |  |
| O Use same settings as my incoming mail server    |                                  |          |  |  |  |  |  |
| Log on using                                      | Log on using                     |          |  |  |  |  |  |
| User Name:                                        | sanand@iitm.ac.in                |          |  |  |  |  |  |
| Password:                                         | *****                            |          |  |  |  |  |  |
|                                                   | Remember password                |          |  |  |  |  |  |
| Require S                                         | ecure Password Authentication (S | SPA)     |  |  |  |  |  |
| O Log on to inco                                  | oming mail server before sending | g mail   |  |  |  |  |  |
|                                                   |                                  |          |  |  |  |  |  |
|                                                   |                                  |          |  |  |  |  |  |
|                                                   |                                  |          |  |  |  |  |  |
|                                                   |                                  |          |  |  |  |  |  |
|                                                   |                                  |          |  |  |  |  |  |
|                                                   |                                  |          |  |  |  |  |  |
|                                                   |                                  |          |  |  |  |  |  |
|                                                   | 0                                | K Cancel |  |  |  |  |  |
|                                                   | 0                                | Cancel   |  |  |  |  |  |

11. Go to Next Tab --> Advanced

Incoming server IMAP: 993

Check This server requires an encryption connection

Outgoing server (SMTP) : 25

Use the following type of encryption connection

Select None (as port no is 25)

Server Timeouts

Set 2 mins

Uncheck Do not save copies on sent items

Deleted Items:

Uncheck Mark items for deletion but do not move them automatically.

Enable Check Purge item when switching folders while online.

| u  | Internet E-mail Settings ×                                                                         |  |  |  |  |
|----|----------------------------------------------------------------------------------------------------|--|--|--|--|
| na | General Outgoing Server Advanced                                                                   |  |  |  |  |
| r  | Server Port Numbers                                                                                |  |  |  |  |
| c  | Incoming server (IMAP): 993 Use Defaults                                                           |  |  |  |  |
| c  | Use the following type of encrypted connection: SSL                                                |  |  |  |  |
| ıt | Outgoing server (SMTP): 25                                                                         |  |  |  |  |
| g  | Use the following type of encrypted connection: None                                               |  |  |  |  |
| e  | Server Timeouts                                                                                    |  |  |  |  |
| 55 | Short Long 2 minutes                                                                               |  |  |  |  |
|    | Folders                                                                                            |  |  |  |  |
|    |                                                                                                    |  |  |  |  |
| ]  | Sent Items                                                                                         |  |  |  |  |
| L  | Do not save copies of sent items                                                                   |  |  |  |  |
|    | Deleted Items                                                                                      |  |  |  |  |
| L  | Mark items for deletion but do not move them automatically                                         |  |  |  |  |
|    | Items marked for deletion will be permanently deleted when the items<br>in the mailbox are purged. |  |  |  |  |
| C  | Purge items when switching folders while online                                                    |  |  |  |  |
|    |                                                                                                    |  |  |  |  |
| <  | OK Cancel                                                                                          |  |  |  |  |

## 12. Click Test Account settings

## 13. It will show both green check mark.

| Test Account Settings                                           |                    |       |  |  |  |
|-----------------------------------------------------------------|--------------------|-------|--|--|--|
| Congratulations! All tests completed successfully. Click        | Close to continue. | Stop  |  |  |  |
|                                                                 |                    | Close |  |  |  |
| Tasks Errors                                                    |                    |       |  |  |  |
| Tasks Status   ✓ Log onto incoming mail server (IMAP) Completed |                    |       |  |  |  |
|                                                                 |                    |       |  |  |  |
| Send test e-mail message                                        | Completed          |       |  |  |  |
|                                                                 |                    |       |  |  |  |